TWE-Liteを使って、温度情報を収集する簡単なセンサ ネットワークを作りあげていきます。 複数のTWE-Liteを使い、実践的なセンサネットワーク を構築していきます。

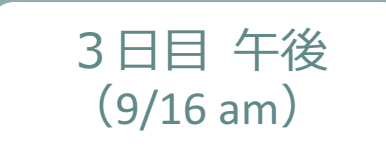

組込み基礎」

0

# VI. TWE-Lite演習 センサネットワークの構築

- 1. 簡単なリモートコントロール①
- 2. 簡単なリモートコントロール②
- 3. 温度センサネットワーク

4. 演習課題

2015.9.16

## 1. 簡単なリモートコントロール①

- 1対1(または1対2)で、相手方のTWE-Liteをリモート で制御する
  - スイッチのON/OFFで、相手方のLEDを点灯・消灯させる

#### - 演習の手順

- a. TWE-Lite RをPCに接続する(あらかじめTWE-Liteのドライバと プログラマをPCにインストールしておくこと)
- b. 2台のTWE-Lite(AとBと呼ぶ)に、「超簡単!TWEアプリ」をそれ ぞれ書き込む。1対2の時はAが1台、Bが2台とする
- c. グループ毎に独立して動作させるため、AとBの設定を変更する
- d. ブレッドボード上に回路を組む(Aは電池とスイッチ、Bは電池と LEDをTWE-Liteとつなぐ)

組込み基礎

1

e. 動かしてみる

## 1. 簡単なリモートコントロール①

- a. 前述の通り
- b. 前述の通り。ただし、アプリは下記のページにある「ダウン ロードページ」のリンク先からダウンロードする

http://tocos-wireless.com/jp/products/TWE-ZERO/App\_Twelite/index.html

- c. 超簡単!TWEアプリの設定方法
  - 設定には、ターミナルソフトが必要となる。任意のソフトウェアを使えるが、下記のソフトウェア(Tera Term)の利用を推奨する: <a href="https://osdn.jp/projects/ttssh2/">https://osdn.jp/projects/ttssh2/</a>
  - TWE-Liteは、インタラクティブモードに入ってから設定を行う。詳細は下記参照。
     <a href="http://tocos-wireless.com/jp/products/TWE-Lite-DIP/TWE-Lite-DIP-step3-interactive.html">http://tocos-wireless.com/jp/products/TWE-Lite-DIP/TWE-Lite-DIP-step3-interactive.html</a>
    - 設定を変更するのは、「アプリケーションID(aコマンド)」のみ。グループ番号を3とすると、「1000003」を設定して、Sコマンドで保存する

組込み基礎

## 1. 簡単なリモートコントロール①

#### d. 下記の通りに回路を組む

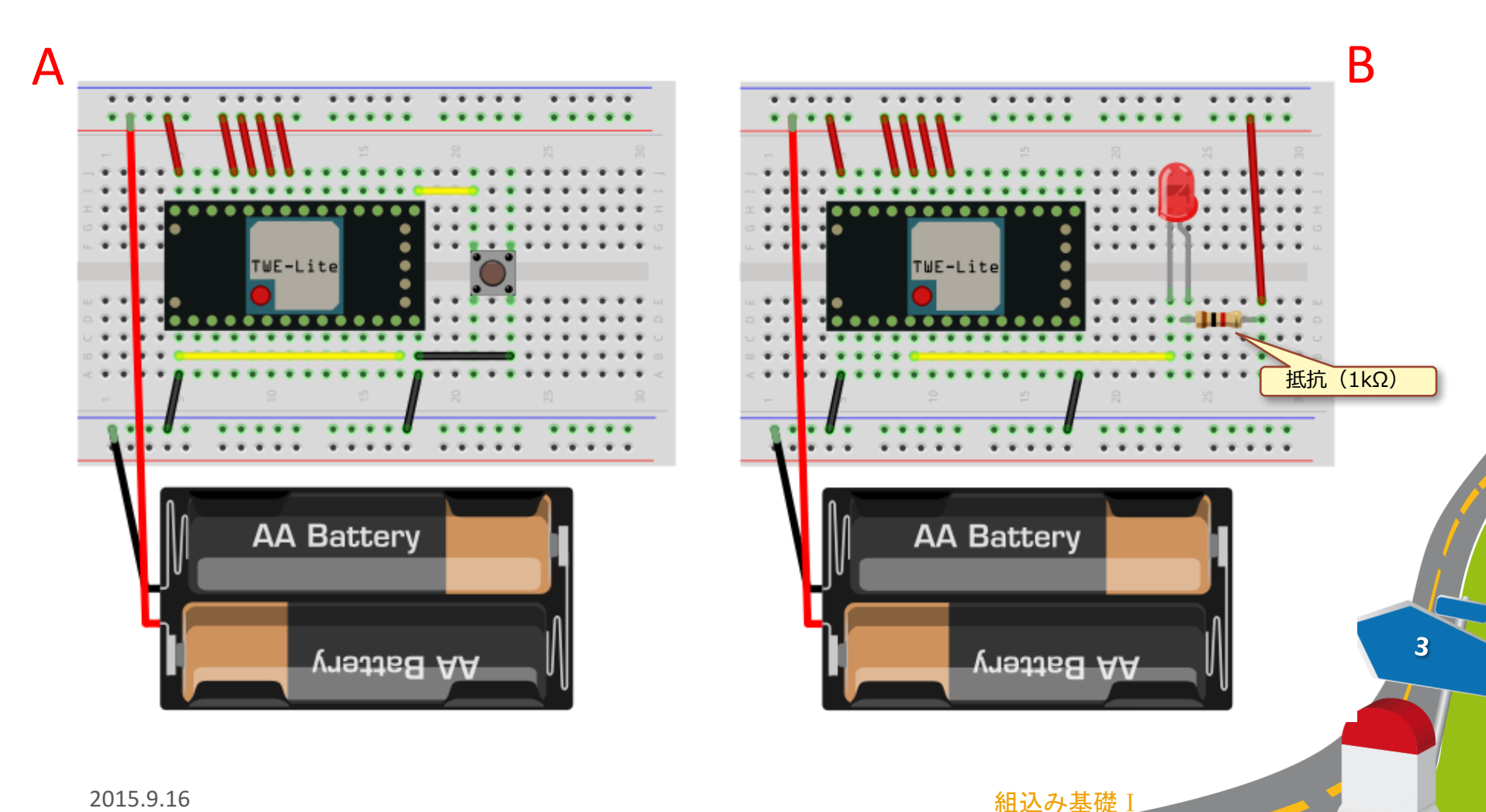

## 2. 簡単なリモートコントロール②

- 1対1(または1対2)で、相手方のTWE-Liteをリモート で制御する
  - 可変抵抗器を回すと、相手方のLEDの明るさが変化する

#### - 演習の手順

- a. TWE-Lite RをPCに接続する(あらかじめTWE-Liteのドライバと プログラマをPCにインストールしておくこと)
  - b. 2台のTWE-Lite(AとBと呼ぶ)に、「超簡単!TWEアプリ」をそれ ぞれ書き込む。1対2の時はAが1台、Bが2台とする
  - c. グループ毎に独立して動作させるため、AとBの設定を変更する
    - d. ブレッドボード上に回路を組む(Aは電池と可変抵抗器、Bは電池 とLEDをTWE-Liteとつなぐ)

組込み基礎

e. 動かしてみる

①で実施 済みのた

め、ここ

では不要

2. 簡単なリモートコントロール②

#### d. 下記の通りに回路を組む

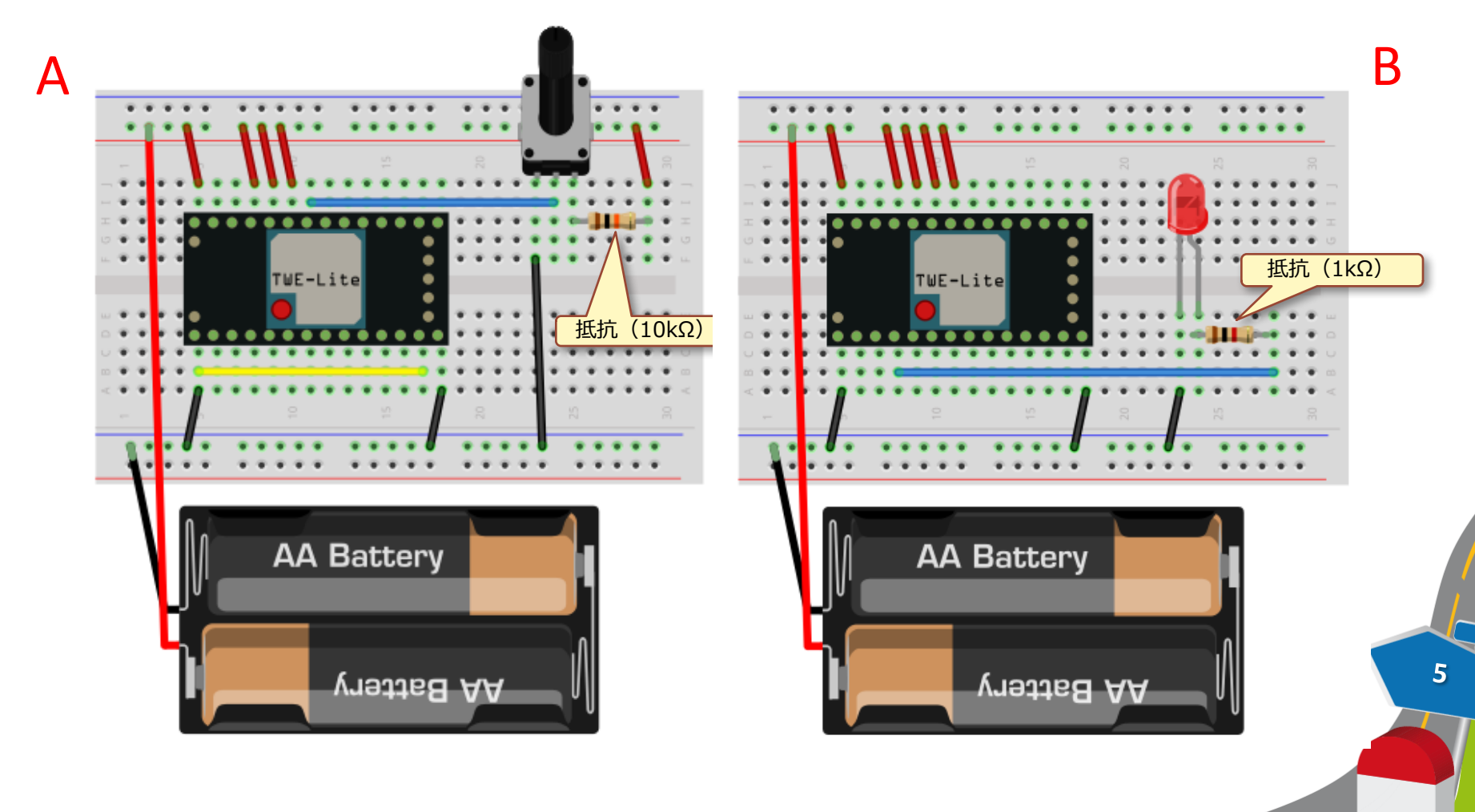

組込み基礎 I

## 3. 温度センサネットワーク

- 子機(1台以上)に接続されている温度センサの情報を親 機が収集して、シリアルモニタに表示する
  - http://tocos-wireless.com/jp/products/TWE-EH-S/sw\_html/mode\_LM61.html

#### - 演習の手順

- a. TWE-Lite RをPCに接続する(あらかじめTWE-Liteのドライバと プログラマをPCにインストールしておくこと)
- b. 2台のTWE-Lite(AとBと呼ぶ)に、「無線タグアプリ」をそれぞれ 書き込む。Aには親機用アプリ、B(1台以上)には子機用アプリを それぞれ書き込む
- c. グループ毎に独立して動作させるため、AとBの設定を変更する
- d. ブレッドボード上に回路を組む(AはArduino、Bは電池と温度センサ等をTWE-Liteとつなぐ)

組込み基礎

- e. 親機側のArduino用のスケッチを作成して、書き込む
  - 別途提供するtweliteライブラリを使う
- f. 動かしてみる

## 3. 温度センサネットワーク

- a. 前述の通り
- b. 前述の通り。ただし、アプリは下記のページにある「ダウン ロードページ」のリンク先からダウンロードする

別途提供

#### c. 無線タグアプリの設定方法

- 設定には、ターミナルソフトが必要となる。任意のソフトウェアを使えるが、下記のソフトウェア(Tera Term)の利用を推奨する: https://osdn.jp/projects/ttssh2/
- TWE-Liteは、インタラクティブモードに入ってから設定を行う。詳細は下記参照。
   <a href="http://tocos-wireless.com/jp/products/TWE-EH-S/sw\_html/interactive.html">http://tocos-wireless.com/jp/products/TWE-EH-S/sw\_html/interactive.html</a>
  - 設定を変更するのは、親機は「アプリケーションID(aコマンド)」、子機は 「アプリケーションID(aコマンド)」と「センサ種別の設定(mコマンド)」 とする。
    - » グループ番号を3とすると、aコマンドで「10000003」を設定する

組込み基礎

- » 子機の場合に限り、**m**コマンドで「**11**」を設定する
- » 最後に、Sコマンドで保存する

3. 温度センサネットワーク

#### d. 下記の通りに回路を組む

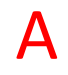

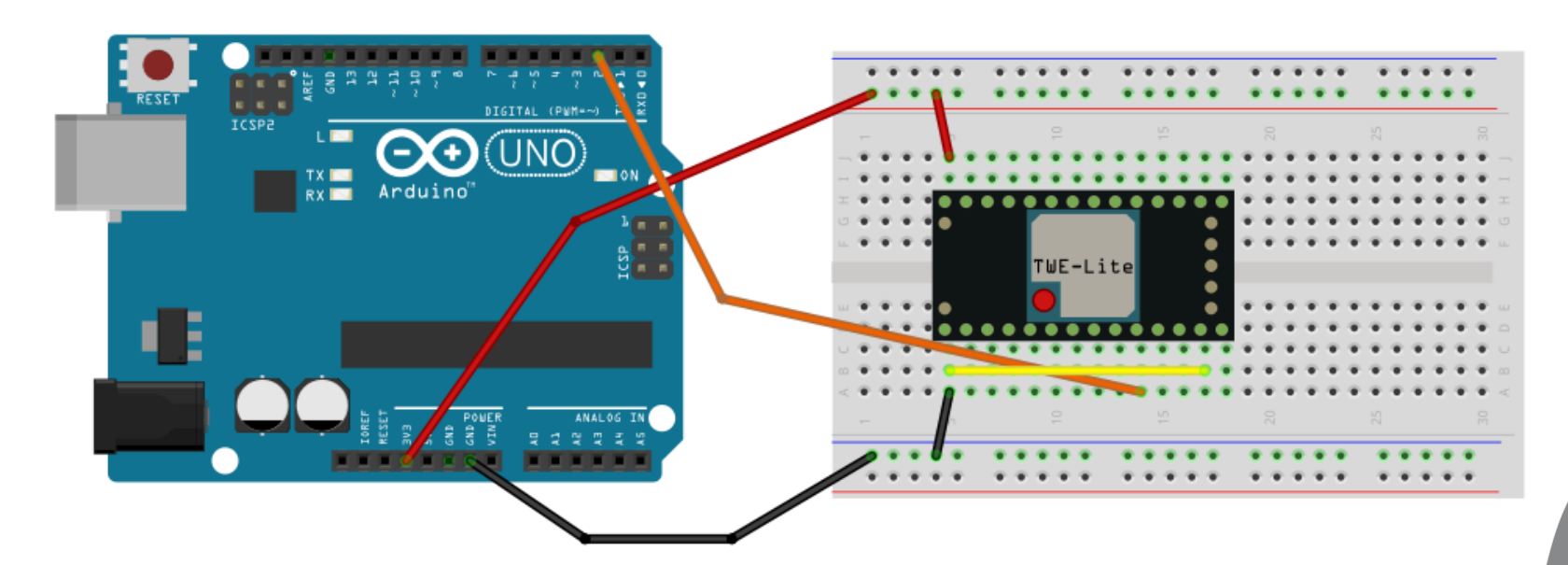

組込み基礎I

3. 温度センサネットワーク

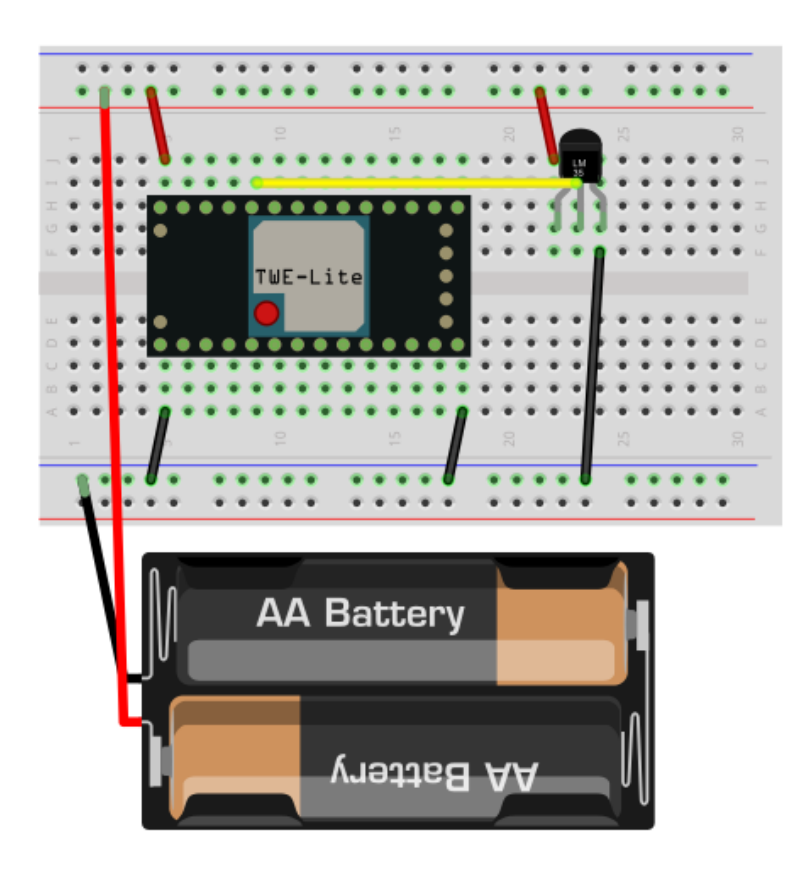

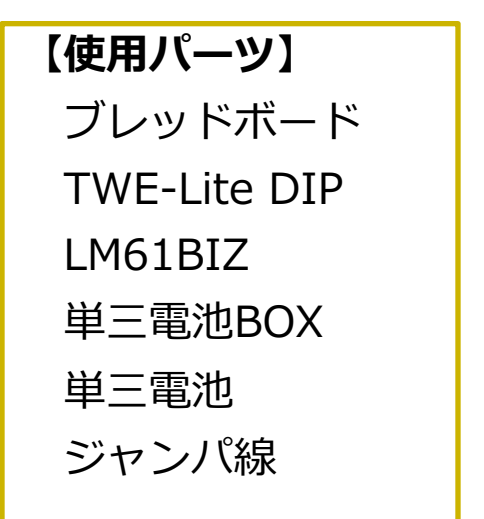

9

組込み基礎Ⅰ

## 3. 温度センサネットワーク

### e. 親機側のArduinoのスケッチの例を示す

```
#include <SoftwareSerial.h>
#include <Time.h>
#include <twelite.h>
```

```
SoftwareSerial tSerial(2, 3);
TWELite twelite(tSerial);
```

```
void setup() {
   setTime(11, 00, 00, 16, 9, 2015);
   Serial.begin(9600);
   twelite.begin(9600);
```

```
void loop() {
    if (twelite.available()> 0) {
        // Packetが届いたとき
        Serial.print(hour());
        printDigits(minute());
        printDigits(second());
        Serial.print(",");
        twelite.get();
        Serial.print(twelite.id(), HEX);
        Serial.print(",");
        Serial.println(twelite.temperature());
    }
}
```

2015.9.1

```
void printDigits(int digits) {
   Serial.print(":");
   if(digits < 10)
      Serial.print('0');
   Serial.print(digits);
}</pre>
```

```
【動作仕様】
```

子機からのパケットを待ち受けして、 パケットが届いたら受信時刻とともに子機 のMACアドレス(下位4桁)と温度(単位 は℃)を、コンマ区切りで1行ずつ出力する。

## 演習課題

- 温度センサネットワークをベースとして、下記の改造を 行う:
  - 子機の温度が28度を下回っていたら、緑色のLEDを点灯する
  - 子機の温度が28度を超えたら、赤色LEDを点灯する。さらに、30 度を超えた場合は、赤色LEDを点滅させる。

11

組込み基礎

• 上記の動作をする回路とスケッチを作成する

## MEMO

12

組込み基礎 I

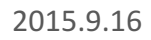

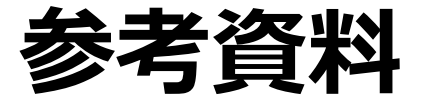

# TWE-Programmerのインストールと使い方 tweliteライブラリについて xively.comの利用方法について

13

組込み基礎」

ここにアクセスする  $\rightarrow$  http://tocos-wireless.com/jp/products/TWE-Lite-

| $\leftarrow \Rightarrow \mathbf{C}$ $\Box$ tocos-wireless.c          | om/jp/products/TWE-Lite-R/index.html                                                                                                    |
|----------------------------------------------------------------------|----------------------------------------------------------------------------------------------------|
| TOCO                                                                 | TOCOS-WIRELESS.COM                                                                                                    |
| Wireless Eng                                                         |                                                                                                    |
|                                                                      |                                                                                                    |
|                                                                      |                                                                                                    |
| 🤏 ワイヤレス製品                                                            | USBアダプター TWE-Lite R                                                                                                    |
| ワイヤレスエンジン                                                            |                                                                                                    |
| 🔋 TWE-Lite DIP (DIPタイプ)                                              | T\A/E_Lito P                                                                                                    |
| ▼ TWE-Lite (SMDタイプ)                                                  |                                                                                                    |
| ♥ IoT 無線タグ 2525A                                                     |                                                                                                    |
| 🗣 ToCostick (トコスティック)                                                | TWE-Lite R(トワイ・ライター)は <u>TWE-Lite DIP(トワイライト・ディップ)</u> にUSB接続するためのア                                                                                                    |
| ▼ TWE-EH Solar (エナシ <sup>°</sup> -/ι-Λ <sup>°</sup> λ <sup>ト</sup> ) | ダブターです。パソコンからUSB接続でTWE-Lite DIPと通信することができます。                                                                                                    |
| ▼ TWE-Lite R (ライター)                                                  | TWE-Lite R(トワイ・ライター)を使用すると以下のことができます。                                                                                                    |
| アンテナ                                                                 | マプロの詳細語中                                                                                                    |
| ◎ アンテナ商品                                                             |                                                                                                    |
|                                                                      | ▼ TWE-Lite DIPアブリの名使設定を行う事かできます。( <u>上級場</u> )                                                                                                    |
| ▼ ToCoNet 限發環境                                                       | 設田動画 ( 亩牛時間・2分55秒)                                                                                                    |
| ▼ TWE-Zerr 7711                                                      | REALINE CONTAINS                                                                                                    |
| ・ Twe-zero アクラク<br>評価・開発ツール                                          | 超簡単!無線マイコンTWE-Lite(トワイライト)インタラク 🕓 <                                                                                                    |
| ☞ 評価開発キット                                                            |                                                                                                    |
| twitter                                                              | Transfer and the second second s |
| facebook                                                             | # JTHER F-HN WARDER                                                                                                    |
| Iacebook.                                                            |                                                                                                    |
| お問い合わせは? <u>こちら</u> から                                               |                                                                                                    |
|                                                                      |                                                                                                    |

TWE-Lite Rの 使い方を詳しく 解説したページ ソフトウェアや ドライバのイン ストール方法は、 下方にある

組込み基礎Ⅰ

| Atsus                                                                                                    | <u>an</u> ( | _ 0 | X |
|----------------------------------------------------------------------------------------------------|-------------|-----|---|
| ← → C C tocos-wireless.com/jp/products/TWE-Lite-R/index.html                                                                                                    |             | Q 🖒 | ≡ |
| デバイスドライバのインストール                                                                                                    |             |     | * |
| TWE-Lite-Rは、PC上で動作する各種OS(Windows, Linux, Mac OS X)に対応したFTDI社FT-2321<br>搭載されています。デバイスドライバは以下より入手してください。<br><u>http://www.ftdichip.com/</u><br>(Windows7 以降は、多くの場合ドライバのインストールは不要ですが、COM ポートが認識しない<br>はドライバを導入してください) | マガ<br>易合    |     |   |
| ※ デバイスドライバを導入する際に、TWE-Lite-RをUSBポートに接続する必要がある場合はTWE-Li<br>DIPを外した状態で行ってください。                                                                                                    | ite         |     |   |
| シリアルポートデバイスの確認                                                                                                    |             |     |   |
| TWE-Lite-RをUSBケーブルでUSBポートに接続します。この時点ではTWE-Lite DIPは接続しないで<br>さい。                                                                                                    | くだ          |     |   |
| Windowsでは、COMポートとして割り当てられます。<br>デバイスマネージャを立ち上げて確認してください。                                                                                                    |             |     |   |
| <ul> <li>Cinuxでは /dev/ttyUSB? に割り当てられます。</li> <li>?は 0から順に割り当てられます。</li> </ul>                                                                                                    |             |     |   |
| <ul> <li>Mac OS Xでは /dev/tty.usbserial* となります。</li> <li>* はデバイスのシリアル番号になります。</li> </ul>                                                                                                    |             |     |   |
| 調べたシリアルポートの動作確認はターミナルなどのアプリケーションを使用し、ループバックテス<br>(折り返しテスト)で行う事ができます。TWE-Lite-Rのリセットボタン近くのスルーホールのTXとF<br>クリップなどでショート接続した状態でターミナルに入力した文字がそのまま表示されれば正常です。                                                             | ト<br>UXを    |     | ł |
| <ul> <li>▼ パソコン上でターミナルソフトを立ち上げます。通信条件は 115200bps 8N1 (8bit パリティ無<br/>トップビット1)です。</li> <li>※ WindowsXP まで添付されていた HyperTerminal は推奨しません。ここでは <u>TeraTerm</u> を推奨し<br/>す。</li> </ul>                                  | ま           |     |   |
| 接続の確認                                                                                                    |             |     |   |
| TWE-Lite-RをUSBポートから抜いて、TWE-Lite DIPと接続します。接続方法は以下の2通りがあり<br>す。                                                                                                    | ŧ           |     |   |
| a. TWE-Lite DIPと同じ28pinで接続する方法(使用例A、B)<br>b. リセットボタン近くの5つのスルーホールで接続する方法(使用例C)                                                                                                    |             |     |   |
| a.では前述のように使い方に応じてUSB電源ON/OFFを設定します。以下の使い方は故障の原因になり<br>ので行わないでください。<br>× USB電源ONの時に、TWE-Lite DIPに他の電源を接続して使用する。                                                                                                    | )ます         |     | - |

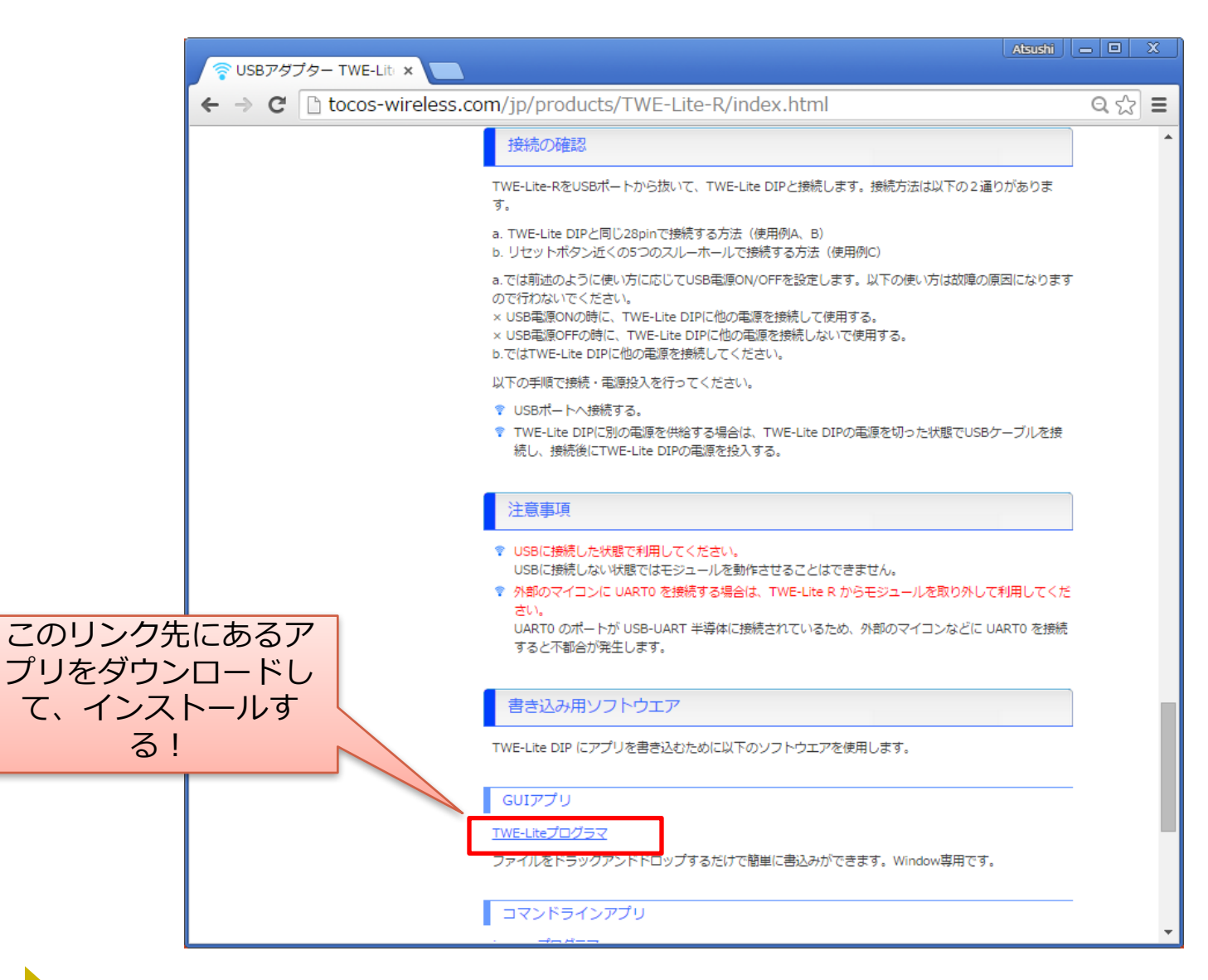

| ⑦ TWE-Lite専用プログラマ×                                               | Atoshi a                                                                                                    |  |
|------------------------------------------------------------------|----------------------------------------------------------------------------------------------------|--|
| TOCO<br>WirelessEng<br>ペトップページ ペップ                               | TOCOS-WIRELESS.COM<br>Tヤレス製品 技術情報 & お問い合わせ & 会社情報                                                                                                    |  |
| <u>トップページ&gt;技術情報</u> >TWE-Lite                                  | 第月プログラマ 検索                                                                                                    |  |
| <b>~</b> 技術情報                                                    | TWE-Lite専用プログラマ                                                                                                    |  |
| 技術情報<br><sup> </sup>                                             | TWE-Lite専用の書き込みツールです。 ファイルをドラッグアンドドロップするだけで簡単にアプリの書込<br>みが可能です。                                                                                                    |  |
| マ プロトコルスダッグとは     マ ZigBee®(ジグビー)とは     マ ブイヤレスセンケーネャノワーワ(WSN)とは | Windows 用 TWE-Lite プログラマ                                                                                                    |  |
| <ul> <li>▼ Iナン゙ーハーベスト(環境発電)とは</li> <li>▼ 無線M2M通信とは</li> </ul>    | Windows 規境(NET)で動作する GUI 版(WE-Lite プログライです。TWE-Lite-R 以外 Cも使用 Cさよ<br>すが、TWE-Lite-R の場合、COMポートの自動認識・プログラムモード(※1)を自動設定するので操作が簡<br>単になります。                                                                                       |  |
| ▼ HEMS/BEMS/FEMS/CEMSと<br>は                                      | TWE-Lite ジログラマ (0.3.3.1)<br>COM5 → 祖続両チェック 384006psで通信する(セーフモード)<br>TWE-Lite シリアル番号: 6300001                                                                                                    |  |
| <ul> <li>モンリインシーネンドとは</li> <li>設計情報</li> <li>ペードウェア情報</li> </ul> | CWTWESDKWWks_ToCoNetWApp_TweLiteWMasterWBuildWApp_TweLite_Master_JN5164_1_3_6bin<br>TOCOS (両)書参込み                                                                                                    |  |
| <ul> <li>マ プログラミング情報</li> <li>ツール</li> <li>マ PERツール</li> </ul>   | Wireless Engine TWE-Lite とりアル創催中<br>※1 TWE-Lite を自動設定を使用せずにプログラムモードで起動する方法については、 <u>こちら</u> (jenprog ユーディリティの替わりに本ツールを使用します)を参考にしてください。                                                                                       |  |
|                                                                  | 使用方法                                                                                                    |  |
| <b>facebook。</b><br>お問い合わせはマ <u>こちら</u> から                       | <ul> <li>COMポートを選択します。</li> <li>TWE-Lite がプログラムモードになっていない場合は、下部にメッセージが出ますので、もう一度接続・プログラムモードの確認を行ってください。</li> <li>プログラムファイルを選択します。</li> <li>中央のボタンを押して選択するか、ファイルをドラッグアンドドロップしてください。正しいファイルを選択した場合は、自動的にプログラムが始まります。</li> </ul> |  |

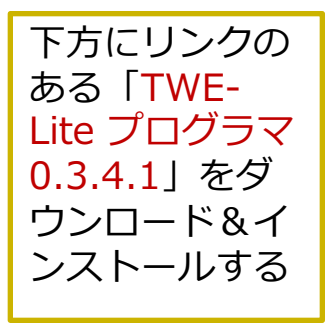

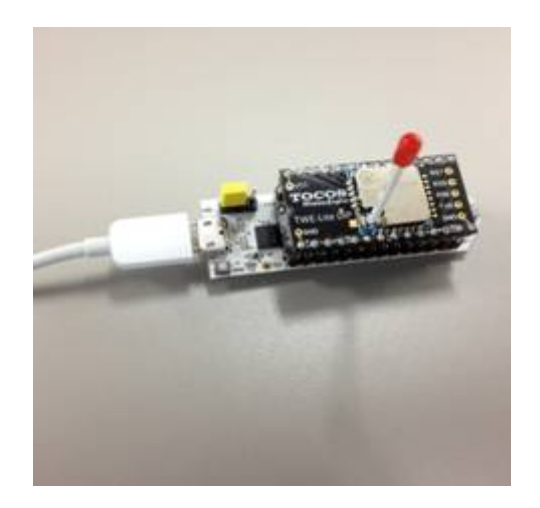

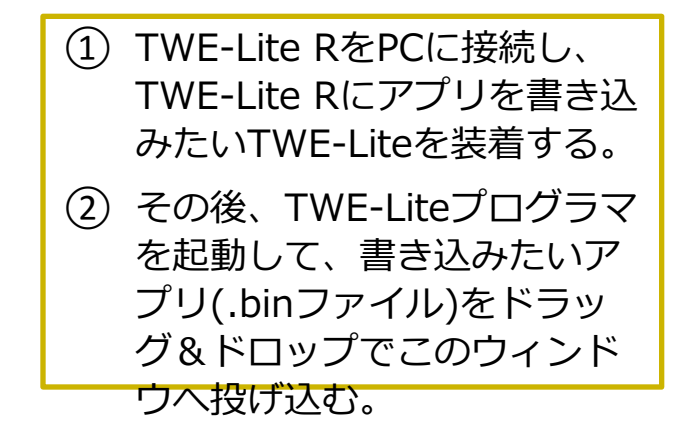

| TWE-Lite プログラマ (0.3.3.1)                                                          | × |
|-----------------------------------------------------------------------------------|---|
| COM5  ▼ 接続再チェック 38400bpsで通信する(セーフモード) TWE-Lite シリアル番号: 6300001                    |   |
| C:#TWESDK#Wks_ToCoNet#App_TweLite#Master#Build#App_TweLite_Master_JN5164_1_3_6bin |   |
| TOCOS<br>Wireless Engine TWE-Lite とシリアル通信中                                        |   |

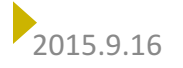

## 2. TWE-Lite用ライブラリ twelite

#### 概要

- TWE-Liteを簡単に利用するための簡易ライブラリ
- フレームの詳細を知らなくても、TWE-Liteを利用できる

#### • API

| メソッド名                    | 機能概要                      | 引数                         |
|--------------------------|---------------------------|----------------------------|
| begin(uint32_t baudrate) | ライブラリの初期化を行う              | baudrate: 通信速度(デフォルトは9600) |
| available()              | 受信したパケット数を返す              | -                          |
| get()                    | パケットを受信する                 | -                          |
| id()                     | MACアドレスの一部(下位4桁)を取得<br>する | _                          |
| temperature()            | 温度(℃)を取得する                | -                          |
| voltage()                | 電池電圧(mV)を取得する             | _                          |

#### ・補足

 TWE-Liteのすべての機能を利用できるわけではなく、無線タグアプリでセンサの の種類を0x11(LM61BIZによる温度計測)に指定した場合のパケットのみを取 19 り扱う。

組込み基礎Ⅰ

## 2. TWE-Lite用ライブラリ twelite

#### void begin(uint32\_t baudrate)

- 本ライブラリを使用可能にする。引数baudrateには、XBeeに設定しているボーレート (BD)と同じ値を指定すること。
- int available()
  - 届いているパケットの数を返す。届いていないときは0を返す。
- int get()
  - 届いているパケットを取得する。
  - 成功した場合は、取得したパケットのサイズ(バイト数、1以上)を返す
- unsigned int id()
  - get()で取得した最新のパケットのMACアドレスの下位4桁(0001~ffff)を取得する。

20

組込み基礎

- 取得に失敗した場合は0を返す。
- int temperature()
  - get()で取得した最新のパケットの温度(単位は℃)を取得する
- int voltage()
  - get()で取得した最新のパケットの電池電圧(単位はmV)を取得する

# TWE-Lite設定のまとめ

- ・ リモートコントロール
  - 親機、子機の区別はない
  - Arduinoは使わない

|                     | A(コントロールする<br>側)                         | B(コントロールされる<br>側)   |  |
|---------------------|------------------------------------------|---------------------|--|
| プログラム               | App_TweLite_Maste                        | er_JN5164_1_6_6.bin |  |
| 設定                  | アプリケーションID(グループ分けのため)<br>チャネルID(混信を防ぐため) |                     |  |
| 回路                  | スイッチ、電池                                  | LED、抵抗、電池           |  |
| 通信速度<br>(設定モー<br>ド) | 115,200bps<br>(+++を入力)                   |                     |  |

21

組込み基礎I

# TWE-Lite設定のまとめ

• センサネットワーク

- 親機、子機の区別がある

|                         | A(親機)                                                                         | B (子機)                                                |
|-------------------------|-------------------------------------------------------------------------------|-------------------------------------------------------|
| プログラム                   | Samp_Monitor_ <mark>Parent</mark> _J<br>N5164_1_5_5.bin<br><mark>(改造版)</mark> | Samp_Monitor_EndDevi<br>ce_Input_JN5164_1_5_<br>5.bin |
| 設定                      | アプリケーションID(a)<br>チャネルID(c)<br>オプション(o)=20                                     | アプリケーションID(a)<br>チャネルID(c)<br>センサ種別(m)=11             |
| 回路                      | Arduino UNO                                                                   | 温度センサ、電池                                              |
| 通信速度<br>(設定モー<br>ド)     | 9,600bps<br>(+++を入力)                                                          | 115,200bps<br>(M2ピンをGNDでリ<br>セット)                     |
| ライブラリ                   | twelite                                                                       | -                                                     |
| <sup>5.9.16</sup><br>補兄 | ロジック電圧は3.3Vな<br>ので<br>Arduino UNOと接続す                                         | 親に温度を送る間隔は                                            |